# Notebook PC User Manual

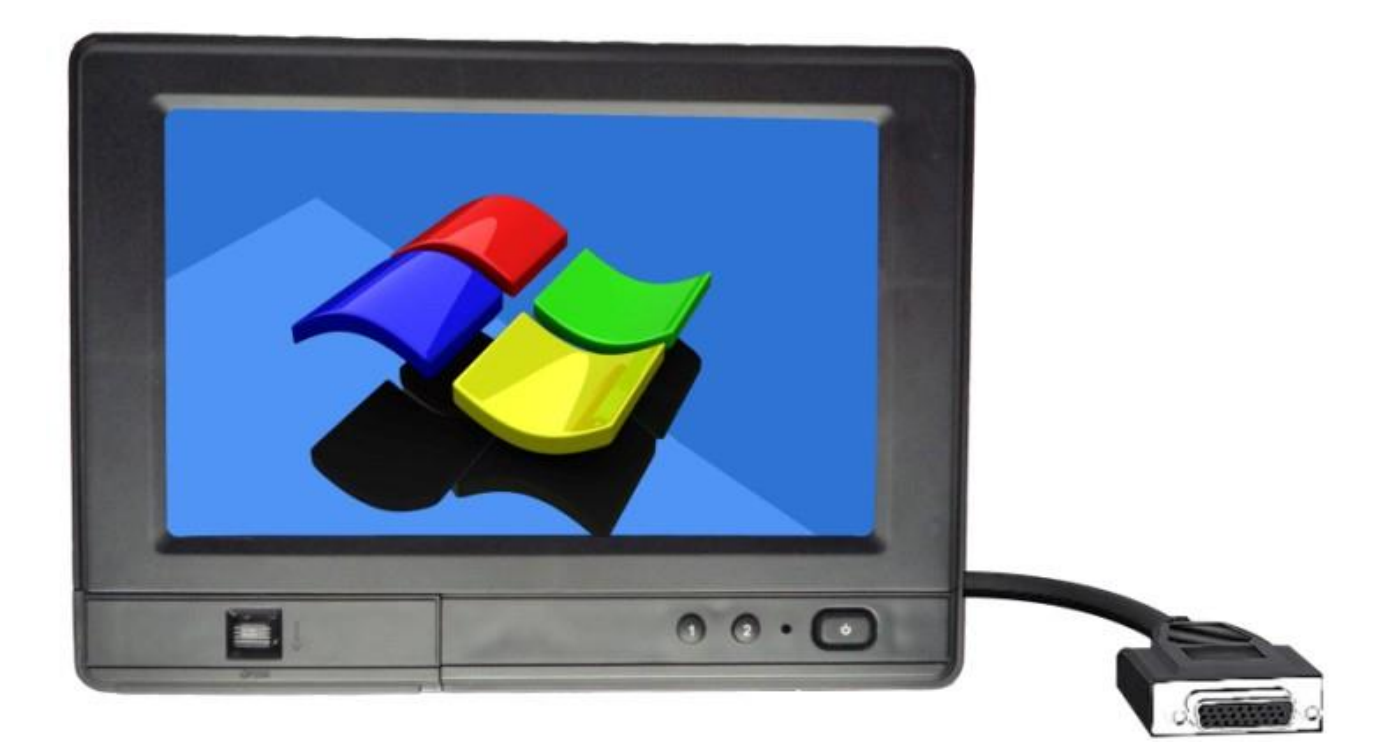

## Safety defended:

Properly maintain your system to guarantee its service life and reduce the damage risk.

- It should avoid the extreme temperature when using.
- Avoid being revealed making equipment for a long time under shoot straight at sunlight or intense ultraviolet ray lamp light.
- Avoid heavy impact or drop onto the ground.
- The LCD screen is very easy to shave a wound, avoid crashing please. Be sure not to use other sharp article to bump against touch screen.
- The fuselage is external, close a power source, allocate away mains lead if should be clean, quality cloth cleans with tiny wet soft when clean screen, in order to not lose trifling soft of cotton please.
- Strictly forbid the machine presumptuously dismantling or keeping the machine, otherwise, possibility damage in repair.
- Do not place with your equipment or accessory and other inflammable liquid, the gas or other explosive articles place together, to avoid happening dangerous.

## Catalogue

| • | Product description                  | - 2 |
|---|--------------------------------------|-----|
| • | Description of each part             | . 3 |
| • | Memory card description              | 5   |
| • | Touch screen calibration             | 5   |
| • | Sync software installation and usage | 7   |
| • | Accessories                          | 9   |
| • | Trouble shooting                     | 11  |

## **PRODUCT DESCRIPTION**

## Introduction

- ◆ 7" 16:9, 800×480 high resolution, Touch screen control;
- Comply with IP 64 Waterproof Standard;
- Win CE 6.0 (R3) operating platform; (Debian 6.05 squeeze + xfce4.6.2, such as Silverlight for Windows Embedded);
- Micro SD card storage makes the data reliable, convenient and easy for expansion;

#### Parameter

| Configuration        | Parameter                                                                                          |  |  |
|----------------------|----------------------------------------------------------------------------------------------------|--|--|
| System configuration | Optional: CPU TI OMAP3525, 600MHz<br>Flash 512MB<br>SDRAM 128MB (optional 256MB)                   |  |  |
| Media player         | Audio: MP3 、 MP4、 WMA, WAV<br>Video: MPEG1/2/4, ASF, WMV9,<br>Picture: JPG, BMP,GIF,PNG            |  |  |
| Interface            | Micro SD card<br>USB Device, USB host<br>Earphone output port<br>DC power input<br>RS232 interface |  |  |
| Display              | 7″ LED Backlit                                                                                     |  |  |
| <b>Power supply</b>  | DC 9-24V                                                                                           |  |  |
| Screen Resolution    | 800×480                                                                                            |  |  |
| Brightness           | 450cd/m <sup>2</sup>                                                                               |  |  |
| Contrast             | 500:1                                                                                              |  |  |
| Viewing Angle        | 140 % 120 ° (H/V)                                                                                  |  |  |
| Power Consumption    | ≪9W                                                                                                |  |  |
| Working Temperature  | -20°C-60°C                                                                                         |  |  |
| Storage Temperature  | -30°C-70°C                                                                                         |  |  |
| Dimension: (LWD)     | $198 \times 146 \times 35 \text{ (mm)}$                                                            |  |  |
| Weight               | 740 g                                                                                              |  |  |

## **Description of each part**

#### Front

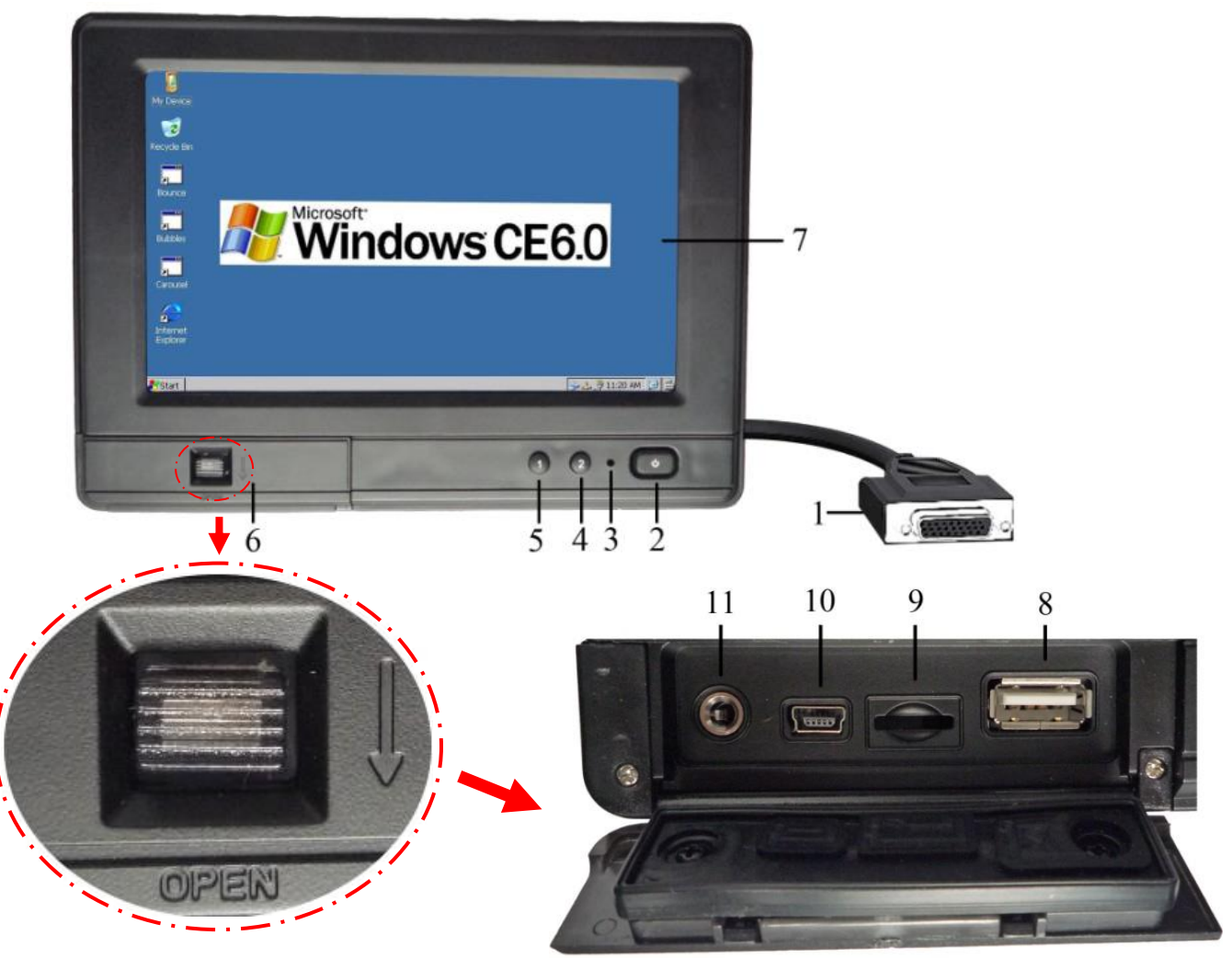

- 1. 26 P switch interface
- 2. POWER: Power ON/OFF.
- 3. RESET: To restart system.
- 4. Key2: Shortcut key for sound on/off (Multimedia and alert sound).
- 5. Key1: Shortcut key for adjusting brightness. (Press to adjust brightness among 5 levels).
- 6. Interface window.
- 7. Touch screen: To operate directly on the screen with finger or touch pen to make system display output.
- 8. USB port: Connect with USB mouse or USB device.
- 9. Micro SD card slot: Insert micro SD card to store the map or other data.
- 10. Mini USB port.
- 11. Earphone jack: To connect with stereo earphone.

## Back

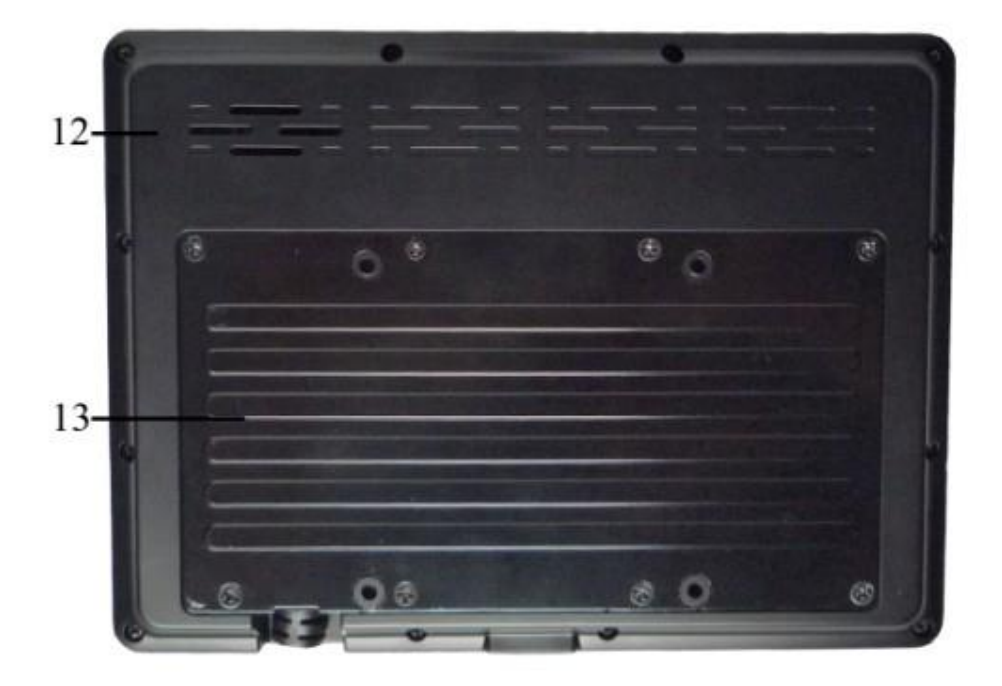

- 1. Speaker.
- 2. Insulation board

## 26 Pin adapter cable:

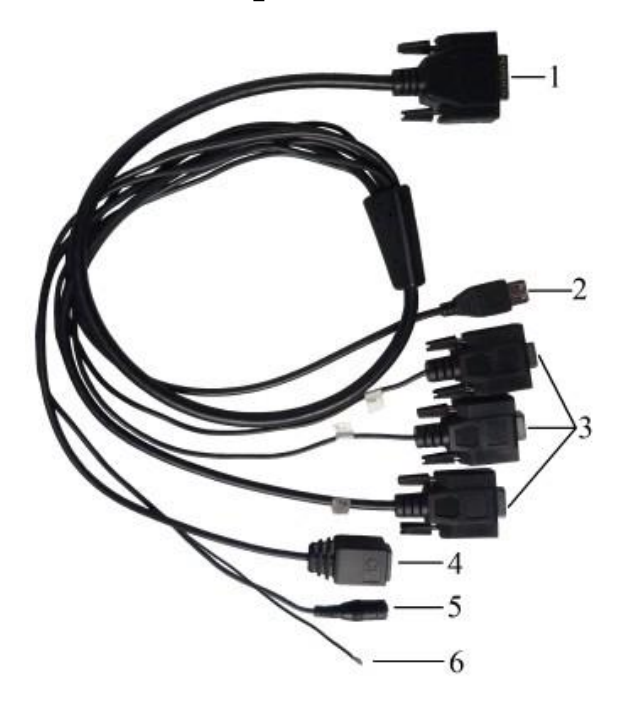

- 1. 26 Pin switch interface.
- 2. USB port.
- 3. RS232 interfaces.
- 4. Ethernet port
- 5. Power interface: DC 12V input.
- 6. RS485 interface cable (optional)

## **Memory card description**

- In order to avoid damaging of the memory card please insert the card smoothly and push slightly before you draw it out.
- The memory card will be heat after long time working.
- If you don't correctly use memory card or cut the power when it being read, maybe some data will be damaged.
- If you do not want to use SD card for a long time, please put it into packing box.

#### Insert memory card as picture following:

- Find the location of the memory card slot, micro SD memory card and then part of the metal contacts facing down forward until it snaps into place.
- Insert the memory card smoothly, avoid damaging it.
- 8G micro SD memory card can hold.

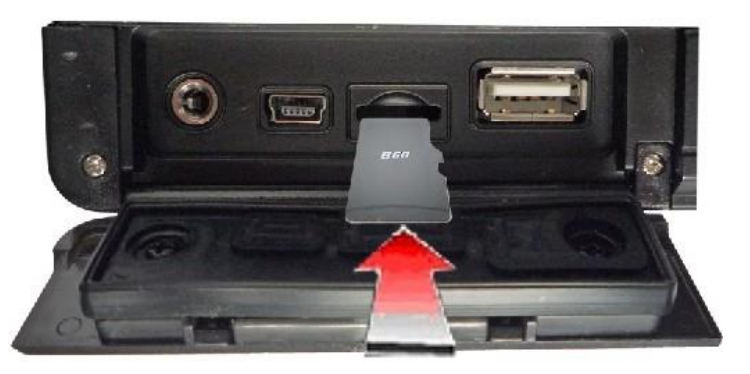

## **Touch screen calibration**

If the touch screen can't respond to your click, please run the touch screen calibration program.

1. Connect the power and press the power key to enter into the Windows CE OS directly.

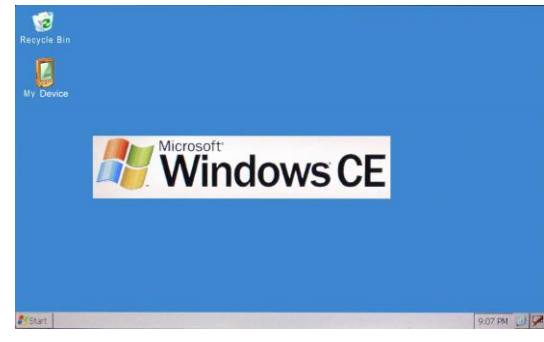

2. Click "**My Device**" enter into the file manager

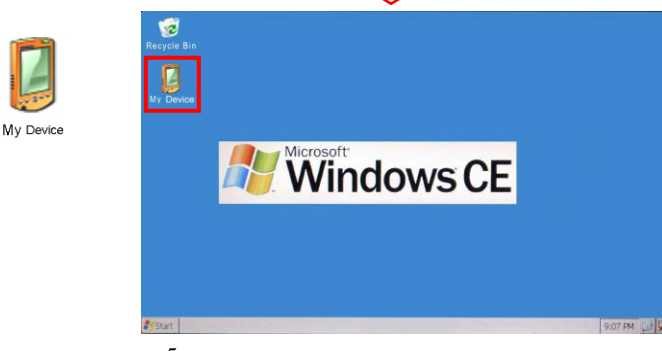

- 3. Click "Control Panel" in the file manager
- 5. Select "Calibration" in "Stylus Properties" dialog box

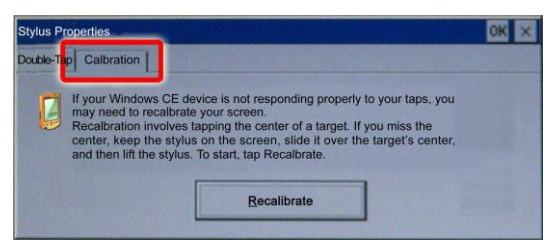

6. Click "**Recalibrate**" to begin the calibration.

| Stylus Prop              | erties                                                                                                    |                                                                                                    | OK ×                         |
|--------------------------|----------------------------------------------------------------------------------------------------|----------------------------------------------------------------------------------------------------|------------------------------|
| Double-Tap               | Calbration                                                                                                    |                                                                                                    |                              |
| C If<br>n<br>R<br>c<br>a | your Windows CE device<br>hay need to recalbrate you<br>lecalbration involves tap<br>enter, keep the stylus o<br>nd then lift the stylus. To | e is not responding properly to your ta<br>our screen.<br>ping the center of a target. If you miss<br>in the screen, slide it over the target's<br>start, tap Recalbrate. | nps, you<br>the<br>. center, |
|                          |                                                                                                    | the second second second second second second second second second second second second second second second se                                                           |                              |

7. During calibration, hold on your finger or touch pen on the cross center of the screen until it moves to another area on the screen.

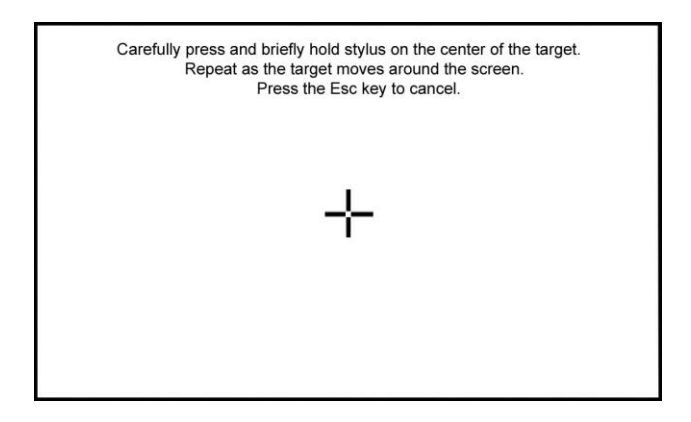

【Operational step】 When the target is movable in screen, repeat this action. (there are 5 targets)

8. Arbitrarily click the screen after calibration. Return to "Stylus Properities"

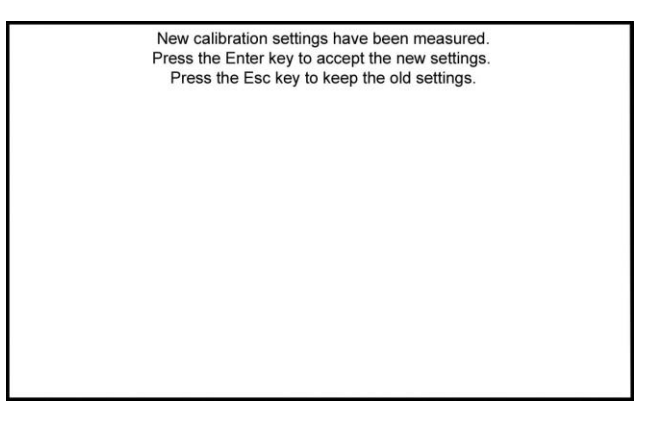

9. Finish calibration;

Click or accept new interpose, and exit to screen calibration.

Click reservation plain is interposed, and exit to screen calibration.

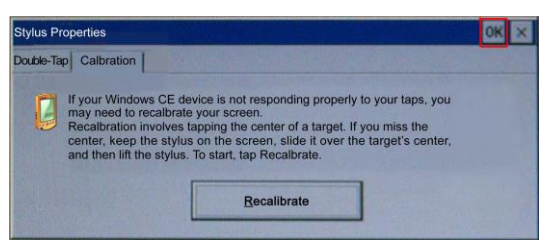

## Synchro software installation and usage

If you choose to install application software on pocket PC, please install 'Microsoft ActiveSync' synchro software (above 3.7 version recommended version 4.5).

You can look for 'Microsoft ActiveSync' software in CD-ROM. You also can download the installation program of Microsoft ActiveSync from microsoft website. 1. Power on the device and directly enter into the operating system, then one end of the USB cable connects with Mini USB port in the left side of the fuselage, the other end connects with the USB port of your computer.

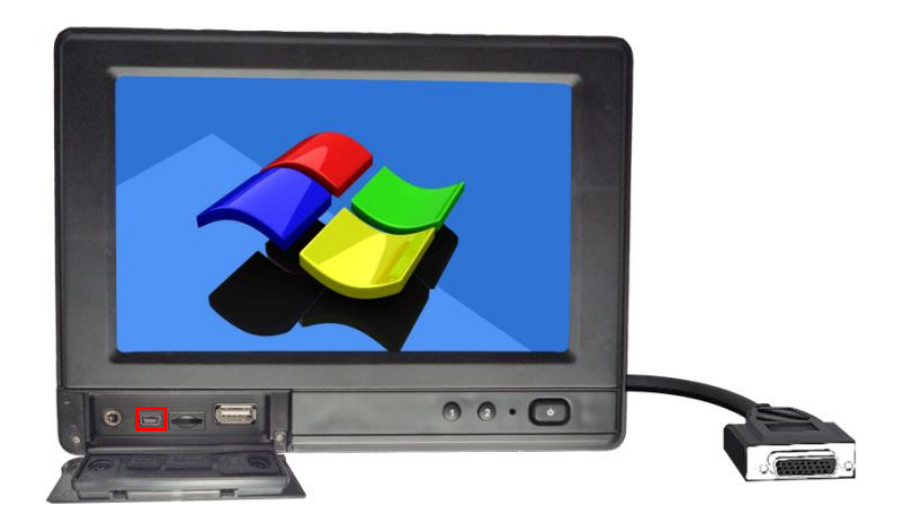

- 2. If you connect this device on your computer at the first time, your computer system will be hint to install the hardware equipment.
  - Select (from list or appointed position to install), click "NEXT".
  - Select (included the position in the search), click "Browse", select file path: DRIVERS:\USB Driver

| Add Hardware Wizard                                                                                                    | Add Hardware Wizard                                                                                                    |
|----------------------------------------------------------------------------------------------------|----------------------------------------------------------------------------------------------------|
| Welcome to the Found New Hardware Wizard                                                                                                    | Please select your search and installation options.                                                                                                    |
| This wizard helps you to install the software:<br>Anchor USB EZ-Link Cable                                                                                                    | ③ Search for the best driver on these locations.<br>Use the following check box to limit or expand the default search, including the<br>local path and removable media. Will be installed to find the best driver.             |
| CD or floppy disk, insert them now.                                                                                                    | Search removable media (floppy disk, CD-ROM)  Search removable media (floppy disk, CD-ROM)  In the search including this ligcation: DRIVERS'/USB Driver  Browse Browse                                                         |
| You hope that the vitized to do?           O Install software automatically (Recommended)           ③ From the list or specific location to install (Advanced)           To continue, click "Next". | Do not search. I want to choose the installed driver by oneself.<br>Select the option to choose device drivers from the list. Windows can not<br>guarantee that the driver you choose matches with your hardware for the most. |
| Back Next Cancel                                                                                                    | Cancel                                                                                                    |

• Click "Finish" accomplish hardware addition.

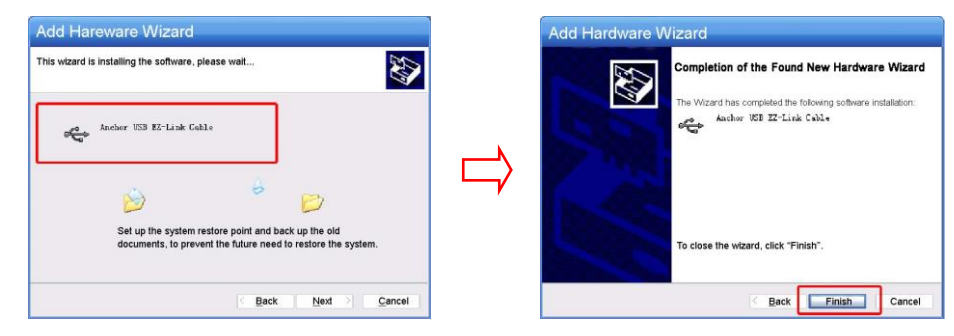

3. At that time Microsoft ActiveSync will be show the connection state.

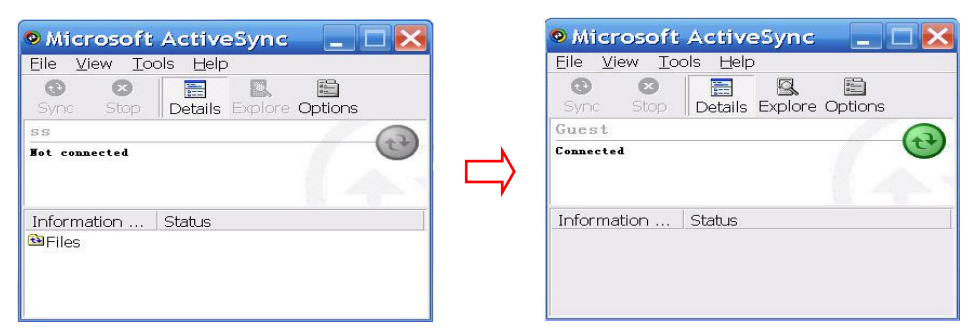

## Accessories

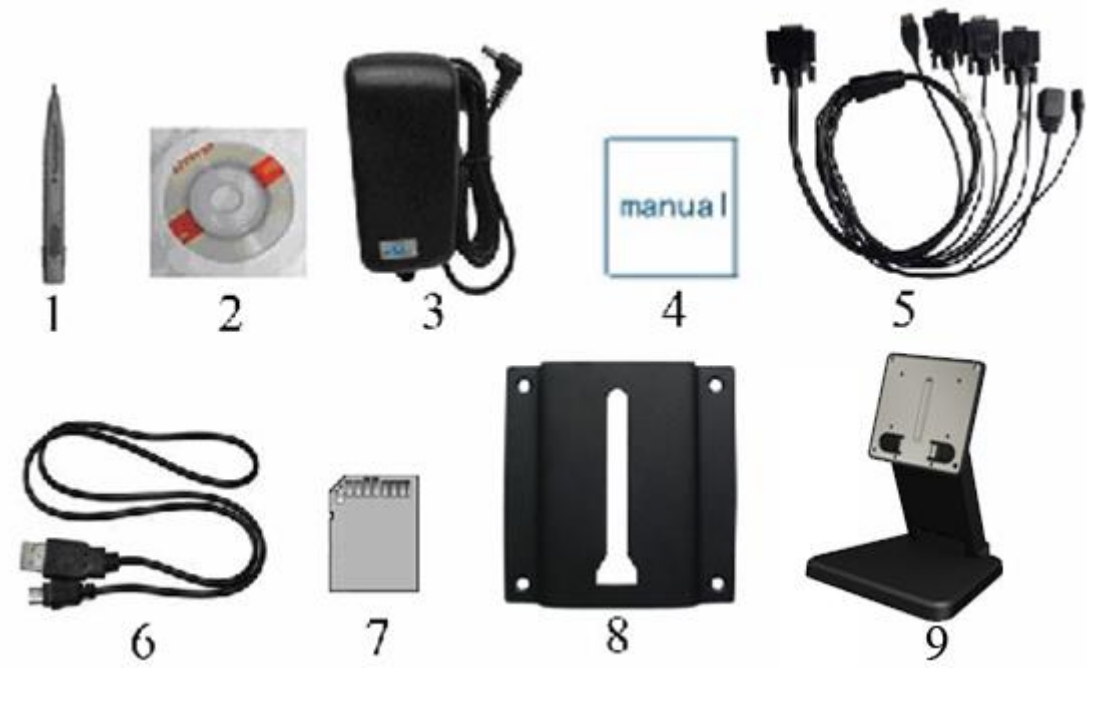

| 1. Touch pen                               | 1 piece |
|--------------------------------------------|---------|
| 2. CD drive                                | 1 piece |
| 3. 12V DV adapter                          | 1 piece |
| 4. Manual                                  | 1 piece |
| 5. 26 Pin adapter cable                    | 1 piece |
| 6. USB Cable                               | 1 piece |
| 7. Micro SD Card (optional)                | 1 piece |
| 8. VESA 75mm rail slot ( <b>optional</b> ) | 1 piece |
| 9. VESA folding bracket (optional)         | 1 piece |

## **Trouble shooting**

## \* System problem

#### Power source problem

Have no way to open

- 1. Assemble connection whether or not correctly One end of AC to DC adapter connects to DC power input, another end connects to power source socket.
- 2. Bad connection Check every connection and socket of power source

#### Screen problem

- 1. The screen has no picture
- 2. Click function, the implementation time is too long but has no way to activate.
- 3. In the switching process the image appears defer and standstill, leads to no way switch image smoothly.

#### If the unit has above any problem, please restart your

#### system.

- Unable rightness of screen responds to the touch click.
   Please carry out calibration to touch screen. (see about [Touch screen calibration] explanation.)
- 5. The display screen is misty Check that if the display screen surface has dust filth. Please simply wipe with clean and soft cloth to keep the brightness of surface.

#### Note: due to constant effort to improve products and product

#### features, specifications may change without notice.

#### Client Software Running

First, rename the original "Autorun.exe" software in Flash Disk to "Autorun1.exe", then rename the software which needs to be run to "Autorun, exe", finally, move it to the Flash Disk(Shown as follows).

| Eile                | Edit   | View             | <u>G</u> o | Favorites |            | 🖻 🛛 🗗      | <b>* *</b>   |                 | × |
|---------------------|--------|------------------|------------|-----------|------------|------------|--------------|-----------------|---|
| Address \Flash Disk |        |                  |            |           |            |            |              |                 |   |
| 6                   | 7      | $\triangleright$ | '          |           | B          | 2          |              |                 |   |
| Docur<br>and Se     | ments  | TCPMP E          | Best       | Autorun   | BL_English | SM-English | Autorun1     |                 |   |
| and or              | stungs |                  |            |           |            |            |              |                 |   |
|                     |        |                  |            |           |            | c          | riginal File |                 |   |
|                     |        | ι                | Jse        | r Softv   | vare       |            | -            |                 |   |
|                     |        |                  |            |           |            |            |              |                 |   |
|                     |        |                  |            |           |            |            |              |                 |   |
|                     |        |                  |            |           |            |            |              |                 |   |
|                     |        |                  |            |           |            |            |              |                 |   |
|                     |        |                  |            |           |            |            |              |                 |   |
|                     |        |                  |            |           |            |            |              |                 |   |
|                     |        |                  |            |           |            |            |              |                 |   |
|                     |        |                  |            |           |            |            |              |                 |   |
|                     |        |                  |            |           | _          | _          |              | <br>            |   |
| Sta                 | rt     | Flash Dis        | k 👘        |           |            |            |              | 😼 🛒 🎎 💆 4:37 PM |   |

After finishing these settings, the device can access client's software directly when powered on. If clients would like to return to Windows CE status, Please plug the USB flash disk which contains recovery files into the USB flash disk on the device, then restart the device to access it. \*Clients could copy the Recovery files from Flash Disk as a backup.